# 位置裝置密碼恢復

### 目錄

<u>簡介</u> <u>必要條件</u> <u>需求</u> <u>慣例</u> <u>Cisco 2700系列Location Appliance</u> <u>連線到位置裝置</u> <u>逐步密碼復原程式</u> <u>相關資訊</u>

# <u>簡介</u>

本文檔介紹如何恢復Cisco 2700系列Location Appliance的根密碼。

# 必要條件

#### <u>需求</u>

本文件沒有特定需求。

#### <u>慣例</u>

如需文件慣例的詳細資訊,請參閱<u>思科技術提示慣例。</u>

### <u>Cisco 2700系列Location Appliance</u>

本文檔中介紹的密碼恢復過程適用於Cisco Location Appliance的所有版本。

#### 連線到位置裝置

完成以下步驟以連線到Location Appliance控制檯埠:

注意:使用控制檯電纜連線到控制檯埠。其他纜線(例如直通纜線)在控制檯埠上不起作用。

- 1. 使用帶有9針凸式至9針凹式聯結器的直通電纜,將電腦上的COM 1或COM 2埠連線到Location Appliance上的RS-232埠。
- 2. 在您的電腦上開啟終端模擬程式。**注意:**以下說明介紹了將Microsoft HyperTerminal用作終端 模擬程式的過程。其他程式也類似。
- 3. 在Connection Description視窗中輸入名稱。

- 4. 為連線選擇一個圖示。
- 5. 按一下「OK」(確定)。
- 6. 在「連線到」視窗中,使用「使用連線」下拉選單選擇電纜連線的埠。
- 7. 按一下「OK」(確定)。
- 8. 在「埠設定」視窗中,進行以下選擇:每秒位元數(鮑率):9600資料位元:8同位:無停止 位元:1流量控制:無
- 9. 按一下「**OK**」(確定)。
- 10. 按Enter鍵。

### 逐步密碼復原程式

完成以下步驟以恢復Location Appliance的根密碼:

- 您需要重新啟動系統並等待出現此視窗。系統不會在這裡停留太久,所以當您看到此視窗時必 須非常快。
- 2. 顯示此視窗後,按Esc以進入引導選單。

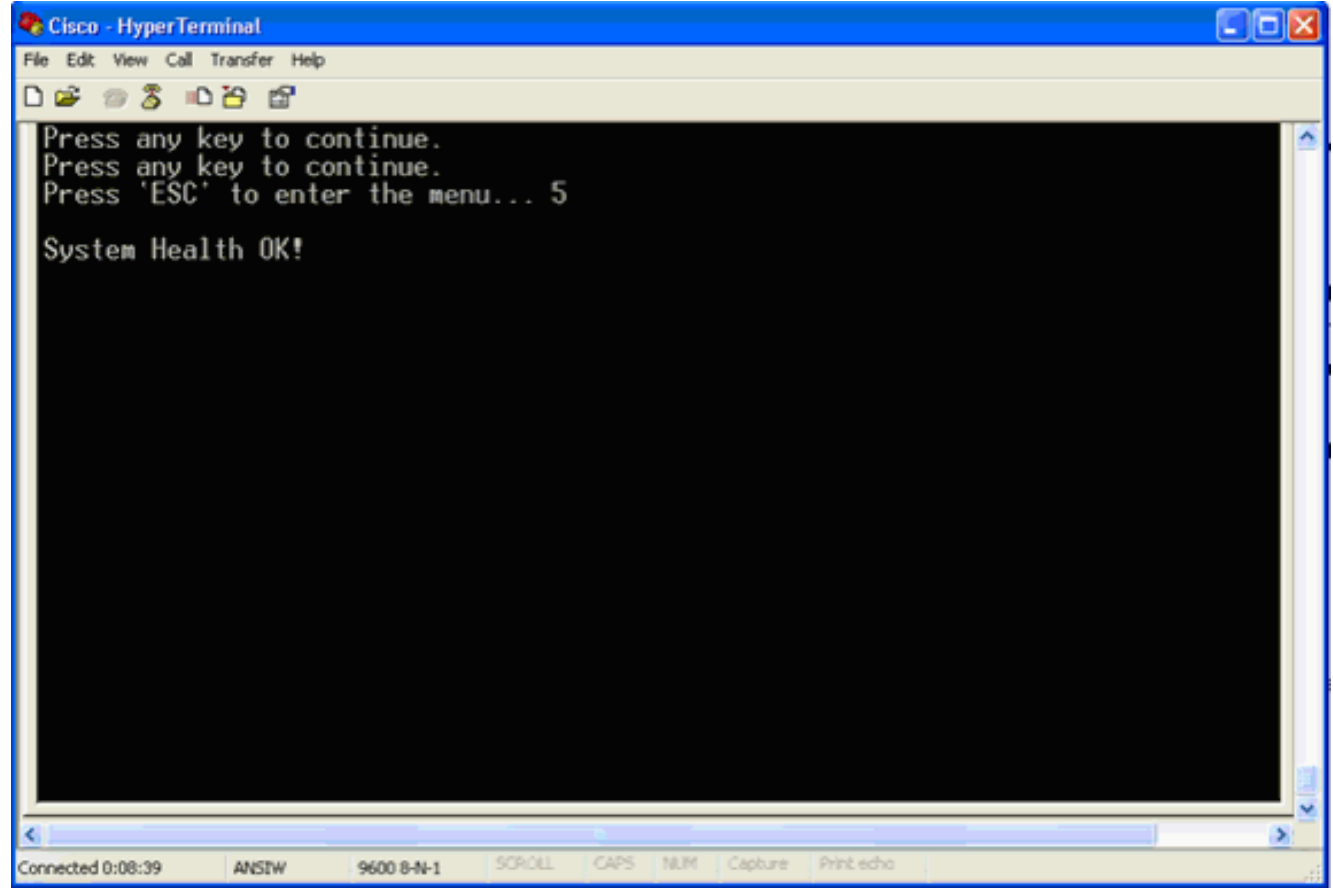

3. 選擇Red Hat Enterprise Linux ES(2.4.21-32.ELsmp),然後按e進行編輯。

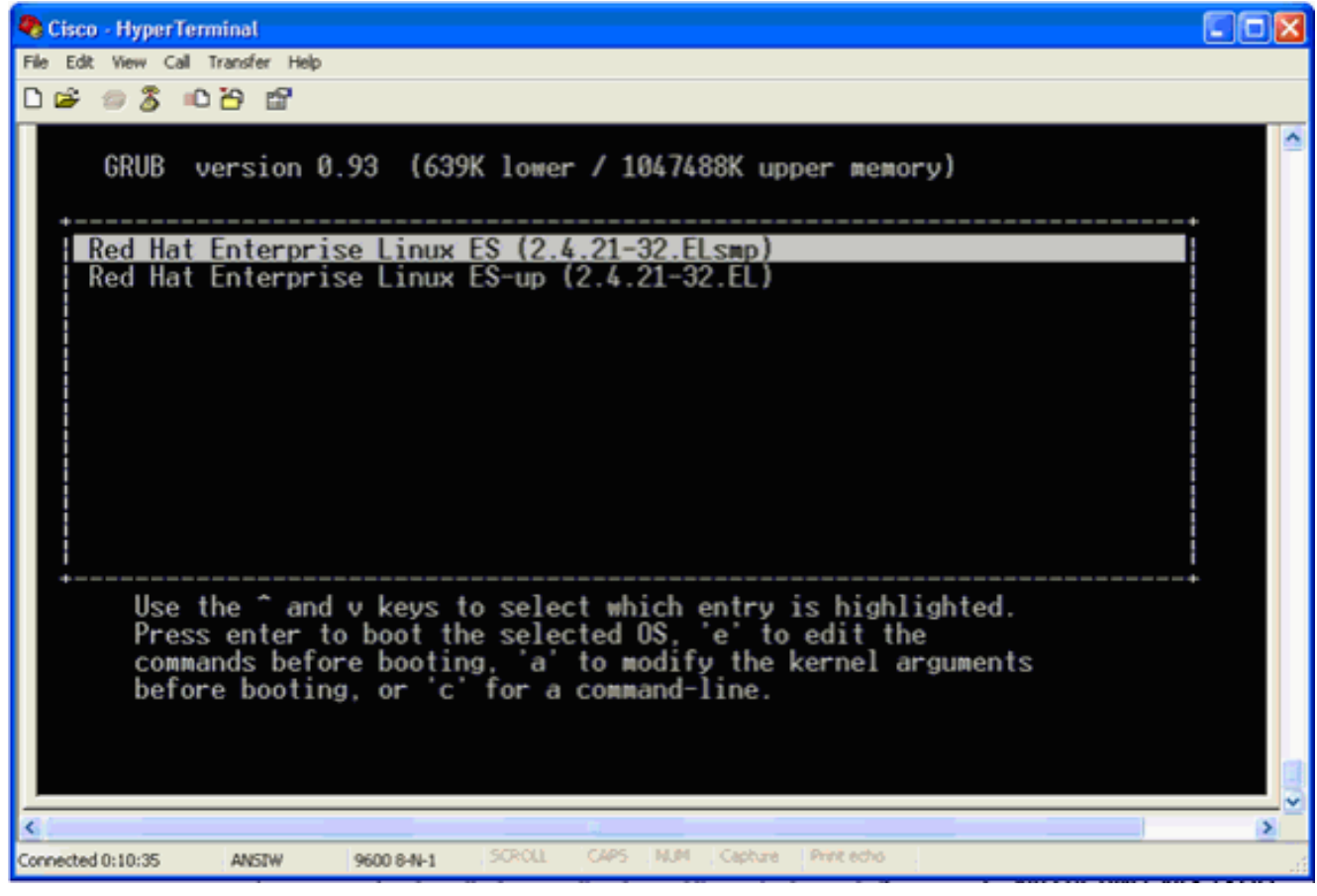

4. 導航到以單詞kernel開頭的行,然後按e。

| Risco - HyperTerminal                                                                                                    |   |
|----------------------------------------------------------------------------------------------------|---|
| File Edit View Call Transfer Help                                                                                                    |   |
|                                                                                                    |   |
| GRUB version 0.93 (639K lower / 1047488K upper memory)                                                                                                    | 1 |
| root (hd0.0)                                                                                                    |   |
| kernel /vmlinuz-2.4.21-32.ELsmp ro root=LABEL=/ console=ttyS0,9600<br>initrd /initrd-2.4.21-32.ELsmp.img                                                                                                    |   |
| Use the ^ and v keys to select which entry is highlighted.<br>Press 'b' to boot, 'e' to edit the selected command in the<br>boot sequence, 'c' for a command-line, 'o' to open a new line<br>after ('0' for before) the selected line, 'd' to remove the<br>selected line, or escape to go back to the main menu. |   |
|                                                                                                    | 2 |
| Connected 0:12:02 ANSIW 9600 8-N-1 SCROLL CAPS NUM Capture Print echo                                                                                                    |   |

出現此視窗

:

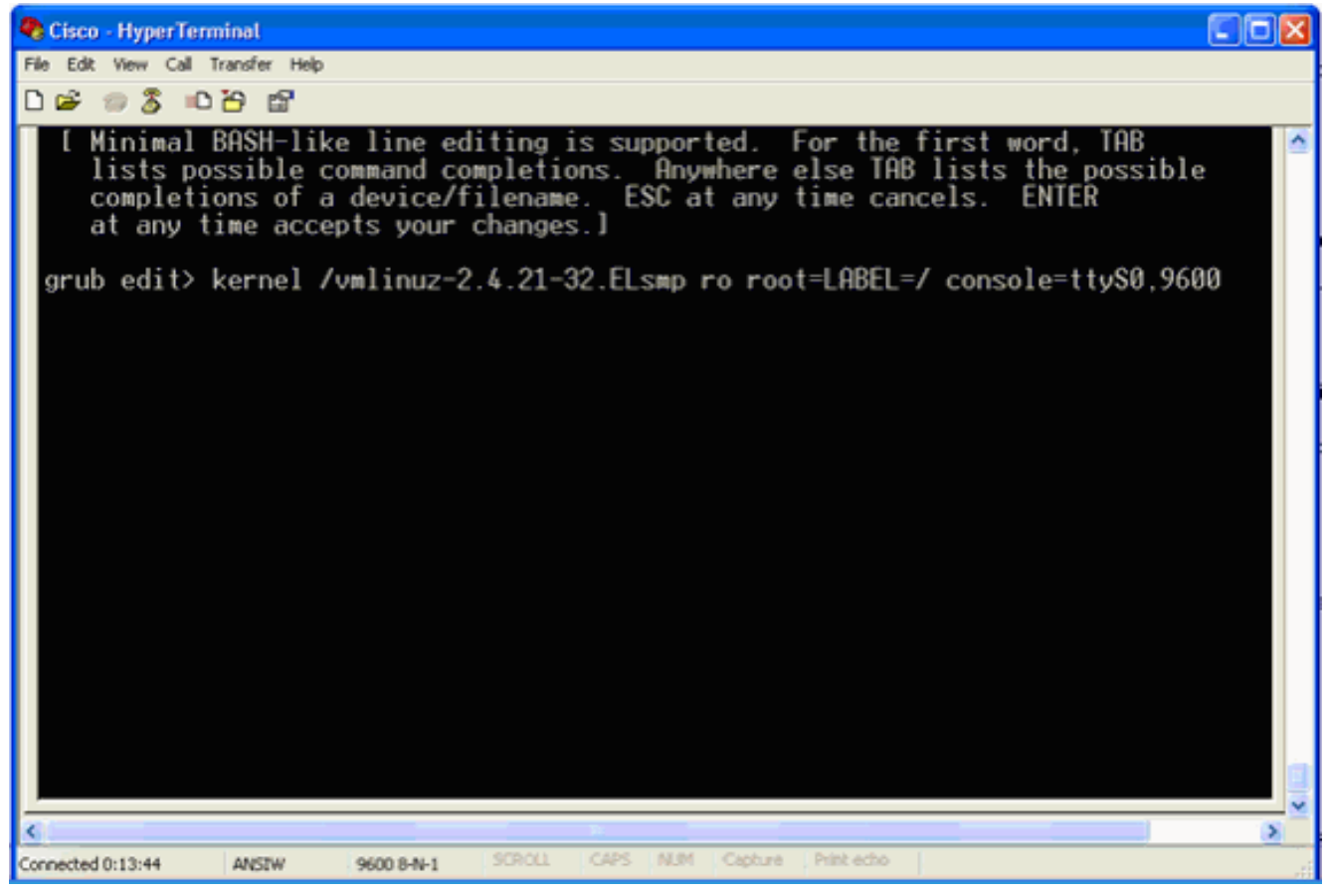

- 5. 轉到行尾。輸入一個空格(保留一個空格),然後輸入1,然後按Enter。
- 6. 儲存更改,然後按b。

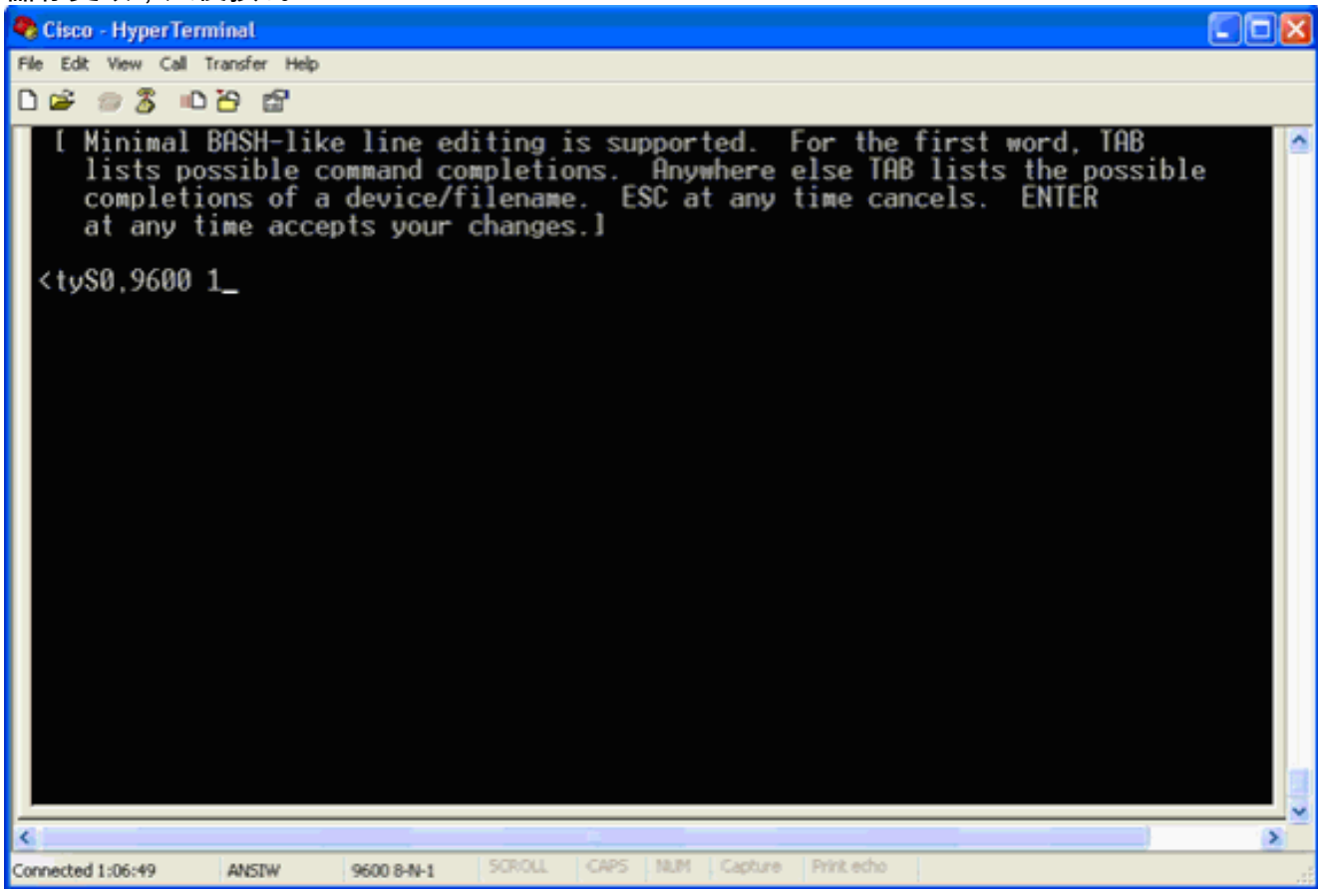

將返回此視窗。

7. 按b開始啟動。

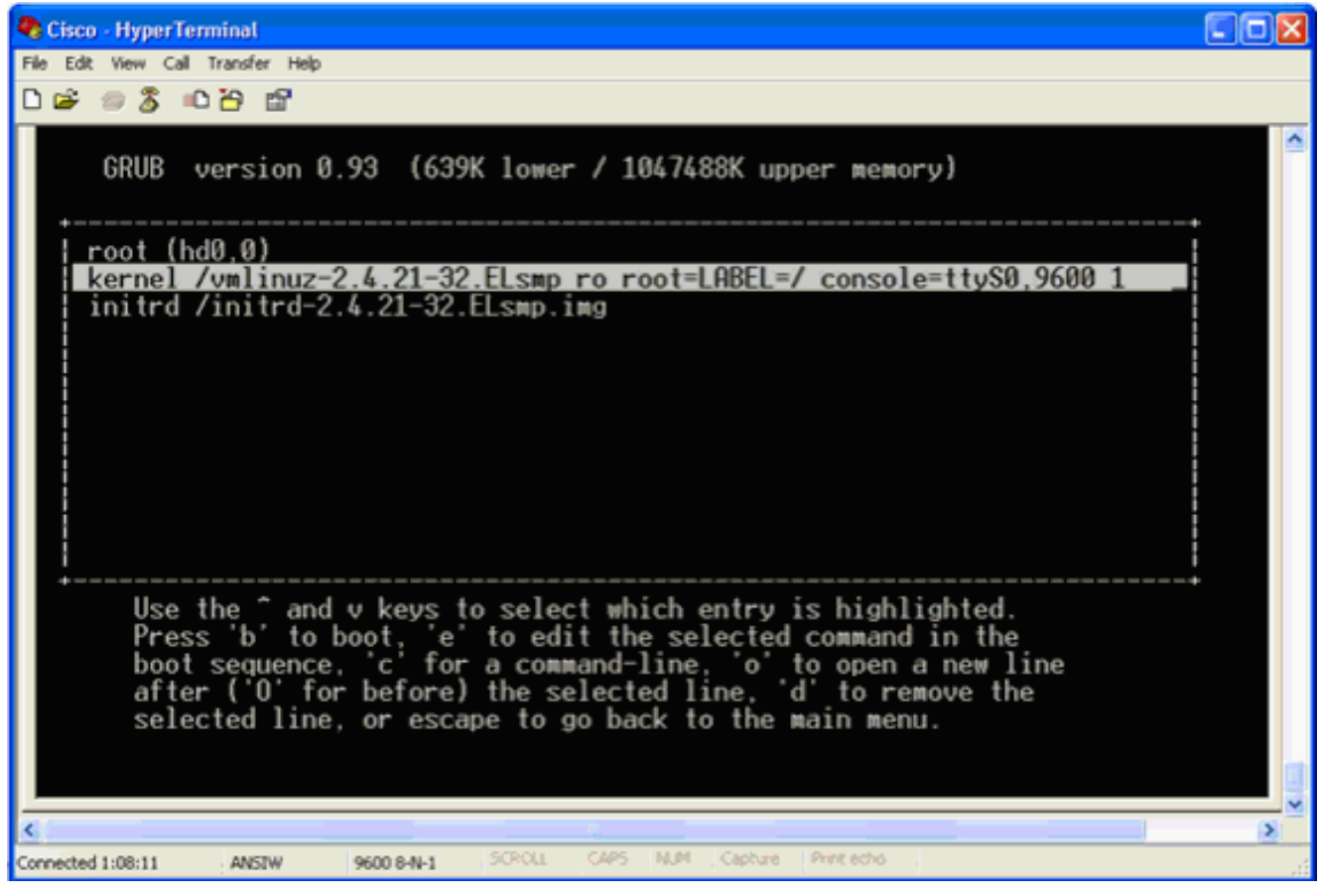

啟動順序可以開始,並在結束時收到shell提示。

| Fle Edt Vew Cal Transfer Hep<br>□ ☞ ② ③ □ ④ □<br>INIT: Sending processes the KILL signal<br>sh-2.05b# 」 | •  |
|----------------------------------------------------------------------------------------------------|----|
| □ ☞ ⊚ S =□ 관 급<br>INIT: Sending processes the KILL signal<br>sh-2.05b# 」                                | <  |
| INIT: Sending processes the KILL signal<br>sh-2.05b# _                                                  | ~  |
|                                                                                                    |    |
|                                                                                                    |    |
| Connected 1:10:01 ANSIW 9600 8-N-1 SCROLL CAPS NLM Capture Proceduo                                     | si |

**注意:**如果設定了單使用者模式口令,則不會顯示外殼提示。

8. 您可以使用passwd指令變更根密碼。然後輸入並確認新密碼。

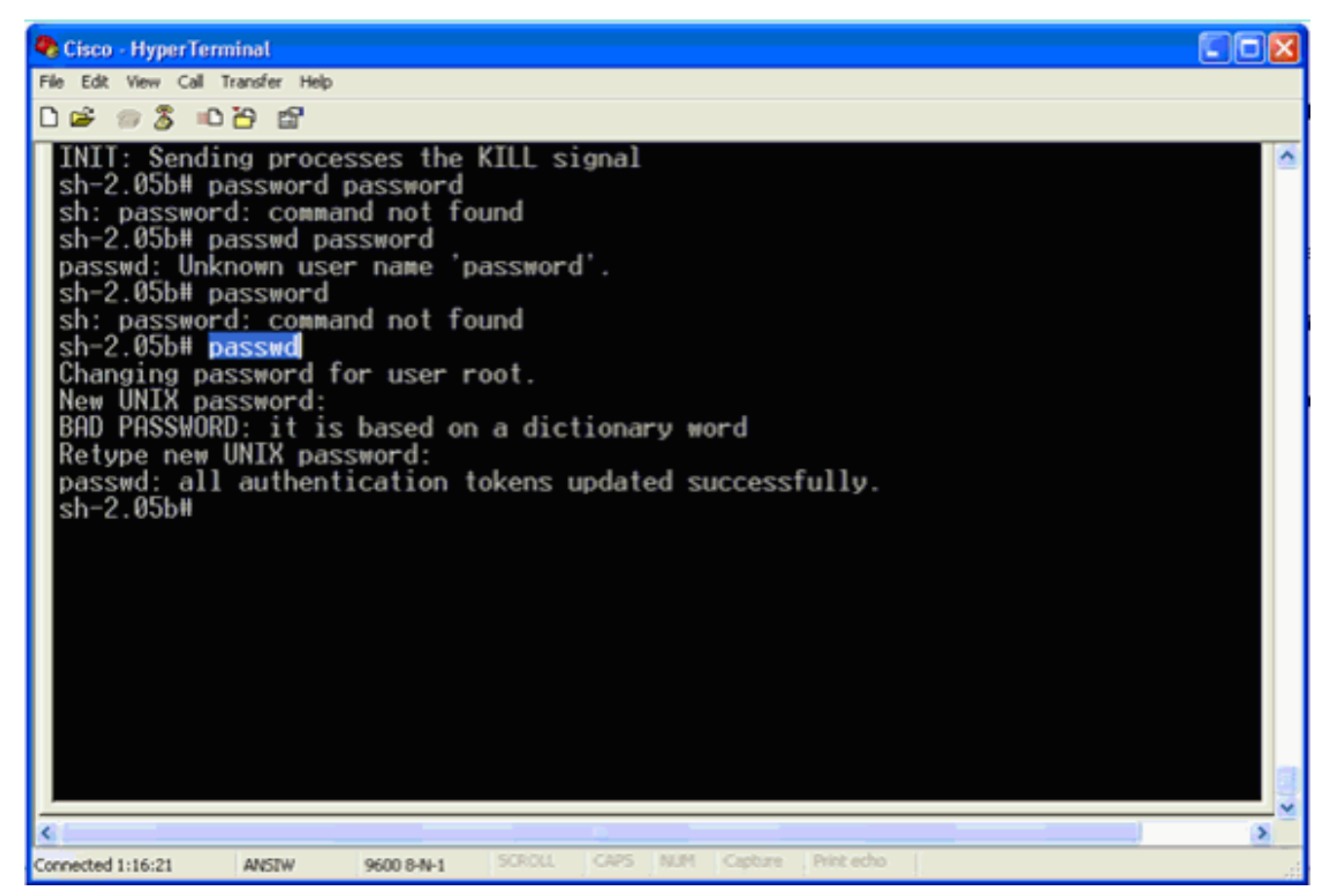

9. 在shell提示符下輸入reboot以重新啟動系統。

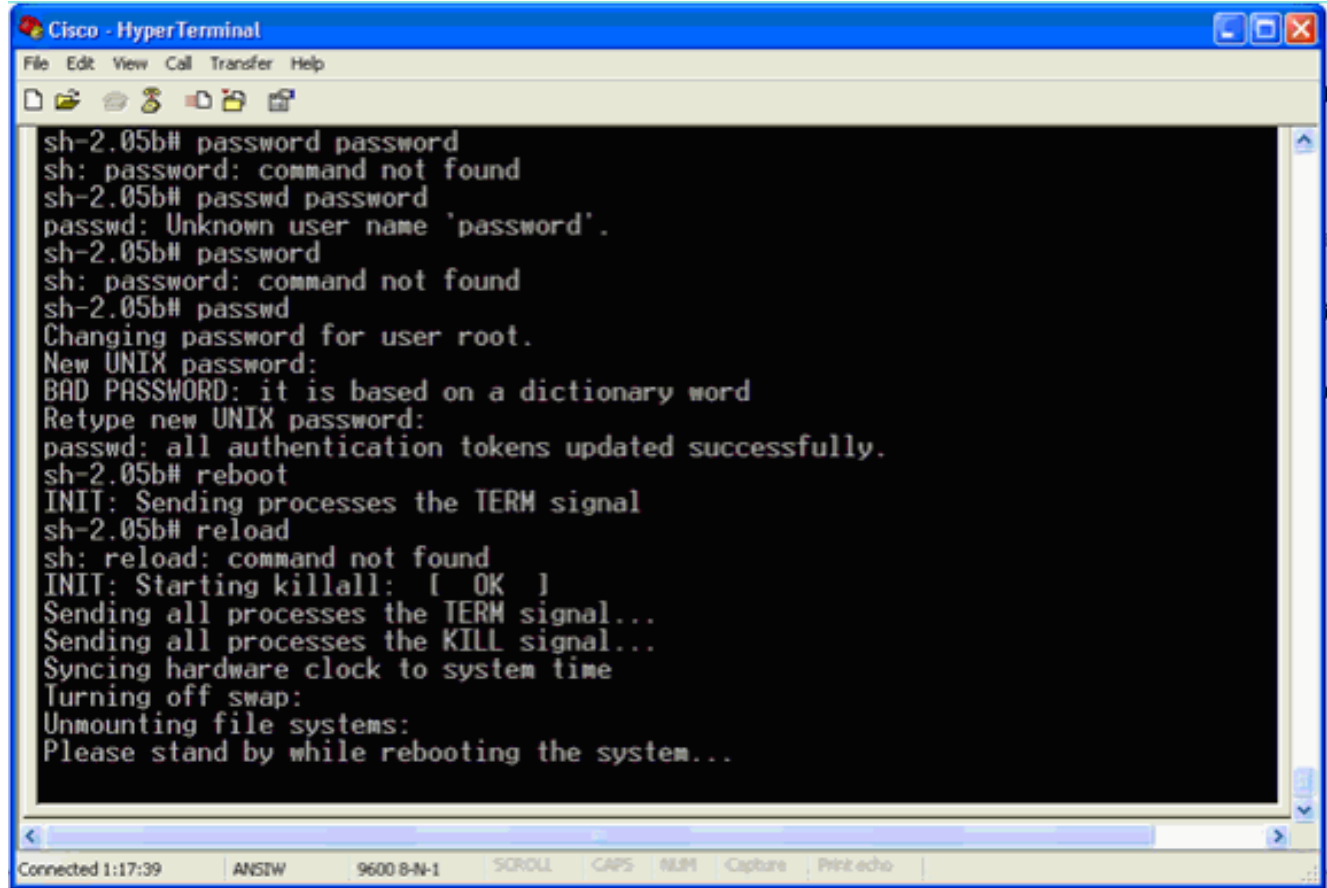

# 相關資訊

• Wireless Location Appliance常見問題

- <u>思科無線定位裝置入門指南(5.1版及更高版本)</u> <u>思科定位裝置配置指南6.0版</u>
- <u>無線支援頁面</u>
- <u>技術支援與文件 Cisco Systems</u>